## On Key

## **Active Directory Integration**

### Contents

| Intro | duction                                   | 1             |
|-------|-------------------------------------------|---------------|
| 1.    | Configure the On Key server               | 2             |
| 2.    | Configure the On Key users                | 3             |
| 3.    | Log in using domain credentials           | <b>4</b><br>4 |
|       | Log in using the auto-login functionality | 4             |

## Introduction

On Key supports Active Directory integration. This functionality allows users to log in and authenticate against an Active Directory server.

Note that this is **not** a single sign-on (SSO) solution. Users still have to provide their domain credentials when logging in to On Key.

However, this functionality can be used in conjunction with the existing auto-login functionality to provide a login experience that is similar to that of SSO.

To make use of the Active Directory integration, you need to do the following:

- 1. Configure the On Key Server
- 2. Configure the On Key Users
- 3. Log in using domain credentials

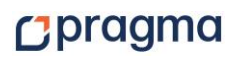

## 1. Configure the On Key server

1. Launch On Key Server Management Studio and open the ApplicationSettings.config file.

# Expand Configuration → Applications → [Connection Name].

3. Right-click ActiveDirectorySettings and select Add ActiveDirectory.

| COn Key Server Management Stud    | lio [C:\inetpub\wwwroot\O\ApplicationSettings.config] | _ = × |
|-----------------------------------|-------------------------------------------------------|-------|
| File Database Web Site Tools View | Help                                                  |       |
| Server Explorer 🗢 🛤 🗙             | Settings Details                                      |       |
| 🖻 🧃 Server (TestingBuild)         |                                                       | ۵     |
| 😑 🔄 Configuration                 |                                                       |       |
| - Environment                     |                                                       |       |
|                                   |                                                       |       |
| E- 😋 Applications                 |                                                       |       |
| 😟 🔤 OK515SP0_Demo                 |                                                       |       |
| CK515SP0 Test                     |                                                       |       |
|                                   |                                                       |       |
| ttops                             |                                                       |       |
| 🗄 🔄 ActiveDirectorySettings       |                                                       |       |
| + CK515SPILEmnty                  | Nu Dinatan                                            |       |
| Add Ad                            | uvebireutury                                          |       |
| Remove                            | e ActiveDirectory                                     |       |
| E Z OK515SP0                      |                                                       |       |

#### 4. Configure the Active Directory settings:

2.

| COn Key Server Management Stud    | dio [C:\inetpub\www.rc      | oot\O\ApplicationSettings.config]      | _ = X |
|-----------------------------------|-----------------------------|----------------------------------------|-------|
| File Database Web Site Tools View | / Help                      | · · · · · · · · · · · · · · · · · · ·  |       |
| Server Explorer 👻 🛤 🗙             | Settings* Details           |                                        |       |
| Server (TestingBuild)             | 21 🔚                        |                                        | ρ     |
| Environment                       | <ul> <li>Details</li> </ul> |                                        |       |
| 🖨 🔄 Applications                  | Alias                       | Pragma                                 |       |
| 🕀 💷 OK515SP0_Demo                 | Domain Name                 | server.com                             |       |
| CK515SP0_Test                     | Connection                  | server.com:999                         |       |
| 🕀 😋 Jobs                          | Secure Connection           |                                        |       |
| ActiveDirectorysettings           | Authentication Type         | Negotiate                              |       |
| B M OK515SP0_Empty                | Search Directory            | LDAP://server.com:999/dc=server,dc=com |       |
|                                   | User Name                   | aduser                                 |       |
| ⊕                                 | Password                    | GD76mDPwoSy3K7FS8                      |       |
| 🗄 🚾 OK515SP0                      |                             |                                        |       |

| Alias               | This is a custom alias for the Active Directory domain name. You can use the alias to simplify login if your domain has a long or complicated name. |
|---------------------|----------------------------------------------------------------------------------------------------|
| Domain              | Specifies the Active Directory server's domain name.                                                                                                |
| Connection          | Specifies the Active Directory server's address.                                                                                                    |
|                     | NOTE: The server address must include the port number.                                                                                              |
| Secure Connection   | Indicates whether the Active Directory server requires an encrypted connection.                                                                     |
| Authentication Type | Specifies the type of authentication required to log into the Active Directory.                                                                     |
| Search Directory    | Specifies the LDAP URL used to search the Active Directory.                                                                                         |
| User Name           | Specifies the user name used to log into the Active Directory.                                                                                      |
|                     | NOTE: This user must have permission to read the Active Directory.                                                                                  |
| Password            | The Active Directory user's password.                                                                                                    |

- 5. Save the changes and close On Key Server Management Studio.
- 6. Restart your On Key server for the changes to take effect.

NOTE: You can add multiple Active Directories.

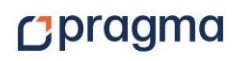

## 2. Configure the On Key users

- 1. Launch On Key, open the Users browse window, and then double-click a user to open the User edit window.
- 2. On the **Header** tab, select the **Is DomainUser** check box.

| User: [JIM] Jim Jones 👔 🔹 🖂 🕅 |                                                        |  |  |
|-------------------------------|--------------------------------------------------------|--|--|
| Record                        |                                                        |  |  |
| MIC C                         | i → ▷ ▷ + - ✓ × 為 ≫ □ □ □                              |  |  |
| Header Details UI Sett        | ings   Work   Work Costing   Tasks   Purchases   Notes |  |  |
| Header                        |                                                        |  |  |
| Is DomainUser                 |                                                        |  |  |
| Domain Name                   |                                                        |  |  |
| Domain User Name              | <u>-</u> م                                             |  |  |
| Description                   | Jim Jones                                              |  |  |
| Site                          | VIRTUAL - GLOBAL Configuration item shared             |  |  |
| Active                        |                                                        |  |  |
| Status                        |                                                        |  |  |
| Rights Changed                |                                                        |  |  |
| Status Changed                |                                                        |  |  |

3. Click the **Domain Name** drop-down and select the Active Directory. **NOTE:** This drop-down displays the available Active Directories by their alias.

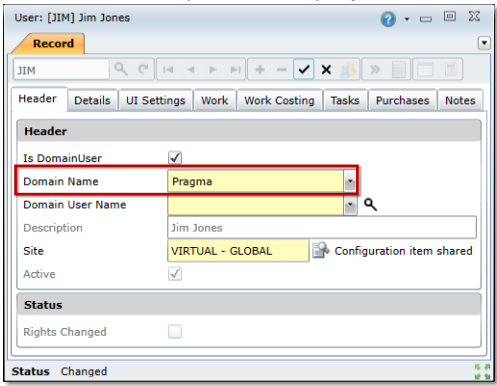

4. Type the user's domain user name in the Domain User Name field. NOTE: Alternatively, type part of the user name, click to view the matching Active Directory users, and then select the correct user

| and then sele          | ci ine correct            | l user.                   |
|------------------------|---------------------------|---------------------------|
| User: [JIM] Jim Jones  |                           | 🕜 • 🗆 🛛 🛛                 |
| Record                 |                           |                           |
| л С С                  |                           | X 🦂 » 📄 🗖 🔳               |
| Header Details UI Sett | ings   Work   Work Costin | g Tasks Purchases Notes   |
| Header                 |                           |                           |
| Is DomainUser          | $\checkmark$              |                           |
| Domain Name            | Pragma                    | •                         |
| Domain User Name       | JimJ                      | <mark>۰</mark> ۹          |
| Description            | Jim Jones                 |                           |
| Site                   | VIRTUAL - GLOBAL          | Sonfiguration item shared |
| Active                 | 1                         |                           |
| Status                 |                           |                           |
| Rights Changed         |                           |                           |
| Status Changed         |                           | 5                         |

5. Click  $\checkmark$  to save the changes.

NOTE: You cannot create an account if the user's Active Directory account has been disabled.

## 3. Log in using domain credentials

#### Log in manually

To log in using the Active Directory credentials, you need to launch On Key and enter the following information when prompted:

- User Name domain user name in the [Active Directory alias]\[domain user name] format
- Password domain password

| Logon      | 0 -             |
|------------|-----------------|
| User Name  | Pragma\JimJ     |
| Password   | ******          |
| Connection | OK515SP0_Test 🔹 |
|            | Logon           |
|            |                 |

#### Log in using the auto-login functionality

Domain users can use the standard On Key auto-login functionality. To generate the auto-login URL, you need to:

- 1. Launch On Key and log in using your domain credentials.
- 2. Click the **Options** (iii) button and then click the **About** (1) menu item to open the EAMS window.

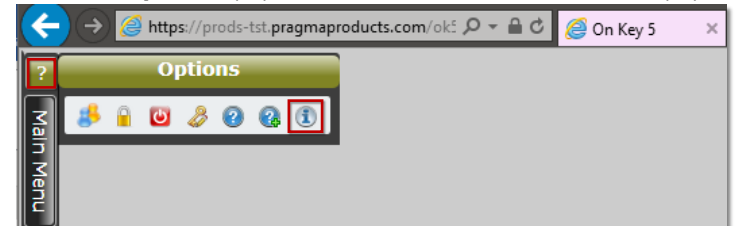

3. Click the **Auto Logon** tab, and use the URL in the **Logon URL** field to create a desktop shortcut or a Favourites link in your web browser.

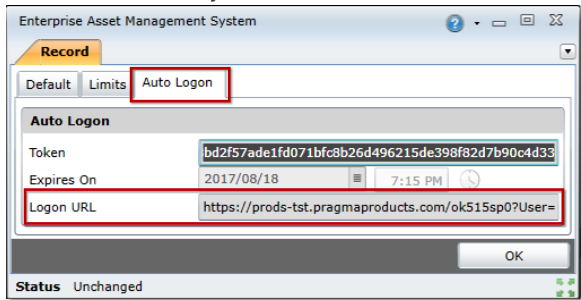

#### NOTE:

- Domain passwords are not stored on the On Key server when using the auto-login functionality.
- Users are still subject to Active Directory validation when logging in using the auto-login functionality to ensure that their Active Directory accounts are **not** disabled, expired, or locked out.
- The URL will expire on the date specified in the 'Expires On' field. You will need to recreate your Favourites link and desktop shortcut after the URL expires.

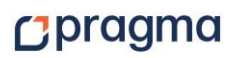